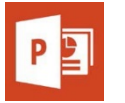

# TWORZENIE DOSTĘPNYCH CYFROWYCH DOKUMENTÓW BIUROWYCH **MICROSOFT POWERPOINT 2016**

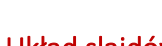

# Układ slaidów

Użyj wbudowanych układów slajdów, aby mieć pewność, że slajdy mają prawidłowo ułożone nagłówki i listy oraz że ich kolejność odczytu jest prawidłowa. জ ৪ - :

- 1. Wybierz Narzędzia główne > Nowy slajd, a następnie wybierz układ z rozwijanej listy.
- 2. Aby zmienić układ slajdów, wybierz kolejno Narzedzia główne > Układ, a następnie wybierz układ z rozwijanej listy.

## Kolejność odczytu slajdów

Jeśli Wstawisz inną zawartość (np. pole tekstowe), zostanie ona przeczytana przez czytnik ekranu w kolejności, w jakiej zostanie dodana do slajdu. Aby sprawdzić lub poprawić kolejność odczytu,

wybierz Narzedzia główne > Rozmieść > Okienko zaznaczania. Kolejność odczytu wyświetla się w kierunku odwrotnym, od dołu do

| Rozmieść > Okienko zaznaczania.         | Selection     |          |  |   |  |
|-----------------------------------------|---------------|----------|--|---|--|
| Kolejność odczytu wyświetla się w       | Show All      | Hide All |  | • |  |
| kierunku odwrotnym, od dołu do          | Bent Arrow 5  |          |  |   |  |
| góry. Kliknij i przeciągnij pozycje lub | х 3           |          |  |   |  |
| użyj przycisków strzałek, aby zmienić   |               |          |  |   |  |
| kolejność czytania.                     | nt Placenoide | r 3      |  |   |  |

### Tekst zastepczy

Obrazy w PowerPoint powinny zawierać odpowiedni tekst zastępczy. Tekst zastępczy jest odczytywany przez czytnik ekranu i powinien pozostać nienaruszony podczas eksportowania do HTML lub PDF.

- 1. Kliknij obraz prawym przyciskiem myszy i wybierz polecenie Formatuj obraz.
- Wybierz ikonę Rozmiar i właściwości, a następnie opcję Tekst 2. alternatywny.
- Wprowadź odpowiedni tekst zastępczy w polu Opis (nie 3. w polu Tytuł).

Wiecej informacji można znaleźć na stronie webaim.org/techniques/.

## Tabele danvch

Dostępne tabele mają przejrzystą strukturę i nagłówki.

- Wybierz na wstażce karte • Wstawianie, a następnie wybierz Tabela > Wstaw tabele.
- Prosta tabela. W programie PowerPoint nie ma możliwości dodania nagłówków w tabeli.
- Jeśli masz Adobe Acrobat Pro (nie ٠ tylko bezpłatny Acrobat Reader), zapisz swoją prezentację do PDF i dodaj nagłówki tabeli w Acrobat Pro.

#### Hyperłacza

Program PowerPoint automatycznie tworzy hiperłącze, gdy użytkownik wklei do slajdu pełny adres URL i wciśnie Enter lub spacie. Mogą one nie mieć sensu dla użytkowników czytnika ekranu lub innych, dlatego tekst linku powinien być opisowy.

- 1. Zaznacz link, kliknij go prawym przyciskiem myszki i wybierz opcję Edytuj hiperłącze bądź naciśnij kombinację klawiszy Ctrl + K.
- 2. Zmień tekst w polu **Tekst do wyświetlania** na bardziej wymowny (klarowny) opis miejsca docelowego.

| nsert Hyperlink                |                   |                        |     |          | 8 ×                      |
|--------------------------------|-------------------|------------------------|-----|----------|--------------------------|
| Link to:                       | Iext to disp      | lay: WebAIM            |     |          | ScreenTip                |
| Existing File                  | Look in:          | J Pictures             | 💌 🎦 | <u>(</u> |                          |
| Place in This<br>Document      | Current<br>Folder | Cute-Christmas-Puppies |     |          | Bookmark<br>Target Frame |
|                                | Browsed<br>Pages  |                        |     |          |                          |
| Create <u>N</u> ew<br>Document | Recent<br>Files   |                        |     |          |                          |
| E- <u>m</u> ail<br>Address     | Addr <u>e</u> ss: | http://webaim.org      |     | •        |                          |
|                                |                   |                        |     | ОК       | Cancel                   |

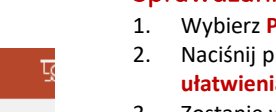

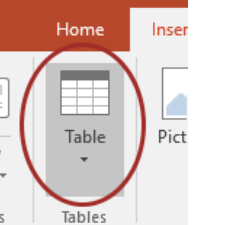

## Sprawdzanie dostępności

GOALS WebAIM S Joomla!

- Wybierz Plik > Informacie.
- Naciśnij przycisk Wyszukaj problemy i wybierz opcje Sprawdź ułatwienia dostępu.
- Zostanie wyświetlony panel Sprawdzanie ułatwień dostępu z 3.
- wynikami inspekcji błędami, ostrzeżeniami i poradami, jak naprawić usterki.
- 4. Zaznacz konkretny problem, zobaczyć Informacje dodatkowe z objaśnieniami, Dlaczego warto naprawić i Procedurą naprawy.

| © |                         |                                                                                                    |
|---|-------------------------|----------------------------------------------------------------------------------------------------|
|   | Info                    |                                                                                                    |
|   | Reservation -           | Protect Precentation<br>Control that you of charges people can<br>aby                                                                                  |
|   | Onech for<br>Intern -   | Inspect Presentation<br>Betwee publishing the file, be assess that is<br>• Obcument properties and author's to<br>• Comment may project with dualities |
|   | Desk Be                 | Novement<br>a presentation for hidden properties                                                                                                    |
|   | Check for<br>other data | revealably<br>openantification for content that people<br>addies received difficult to read.                                                           |
|   | Check for<br>others a   | hallweis niet auggenheid by sachen<br>A Pawezifiniett,                                                                                                 |

#### Inne zasady

- Upewnij się, że wielkość czcionki jest wystarczająca. Jeśli prezentacja będzie wyświetlana na projektorze, rozmiar czcionki może być jeszcze większy.
- ٠ Zapewnij wystarczający kontrast. Jeśli prezentacja będzie wyświetlana na projektorze, czasami kontrast musi być jeszcze wyraźniejszy.
- ٠ Nie używaj koloru jako jedynego sposobu przekazywania znaczenia
- ٠ Unikaj automatycznego przesuwania slajdów.
- W miare możliwości korzystaj z prostych przejść między slajdami.
- ٠ W widoku Notatki nie umieszczaj informacji o dostępności, takich jak tekst zastępczy.
- ٠ Jeśli masz wbudowane wideo, upewnij się, że jest ono opatrzone kodowanymi podpisami.
- ٠ Jeśli masz wbudowany dźwięk, dołącz transkrypcję.
- Jeśli slajdy zawierają animacje, upewnij sie, że są one krótkie i nie odwracają uwagi od najważniejszych treści na stronie.
- Używaj prostego języka.

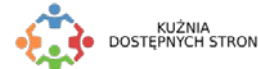

© 2013 Project GOALS | WebAIM. Wszystkie prawa zastrzeżone. Oryginalna wersja, zobacz ncdae.org/resources/cheatsheets © 2018 Kuźnia Dostępnych Stron | Polskie Centrum Joomla. Wszystkie prawa zastrzeżone. Pobierz

New Slide Slides

File

Calastian góry. Kliknij i przeciągnij pozycje lul

Copy